Руководство пользователя АИС «Система электронного обучения» Тюменской области (далее СЭО ТО -<u>https://edu.admtyumen.ru</u>)

### Оглавление

| 1. Регистрация пользователя на сайте СЭО                      | 2  |
|---------------------------------------------------------------|----|
| 1.1 Ручная регистрация                                        | 2  |
| 1.2 Самостоятельная регистрация                               | 4  |
| 1.2.1 Регистрация на сайте                                    | 4  |
| 1.2.1 Подтверждение самостоятельно записавшегося пользователя | 6  |
| 2. Создание курса.                                            | 7  |
| 3. Редактирование курса                                       | 8  |
| 3.1 Режим редактирования и добавление элементов               | 8  |
| 3.2 Создание элемента курса на примере элемента «Тест»        |    |
| 3.3 Ограничение доступа                                       | 10 |
| 3.3.1 Ограничение видимости                                   | 11 |
| 3.3.2 Ограничение по группам                                  | 11 |
| 3.3.3 Ограничение по дате                                     |    |
| 3.4 Добавление вопросов в тест                                | 17 |
| 3.4.1 Создание списка вопросов теста                          | 17 |
| 3.4.2 Оценивание вопросов курса                               | 20 |
| 3.4.3 Создание банка вопросов курса                           | 20 |
| 3.5 Запись пользователей на курс                              |    |
| 3.6 Создание групп                                            | 27 |
| 3.7 Отчет по тестированию                                     | 29 |
| 3.8 Настройка критериев завершения курса                      | 31 |
| 3.8.1 Настройка выполнения элемента курса                     |    |
| 3.8.2 Настройка завершения курса по выполнению элемента курса |    |
| 3.8.3 Другие критерии завершения курса                        | 35 |
|                                                               |    |

# 1. Регистрация пользователя на сайте СЭО

### 1.1 Ручная регистрация

Для создания пользователя необходимо зайти в пункт меню «Администрирование» (1)/ вкладка «Пользователи» (2) / пункт меню «Добавить пользователя» (3)

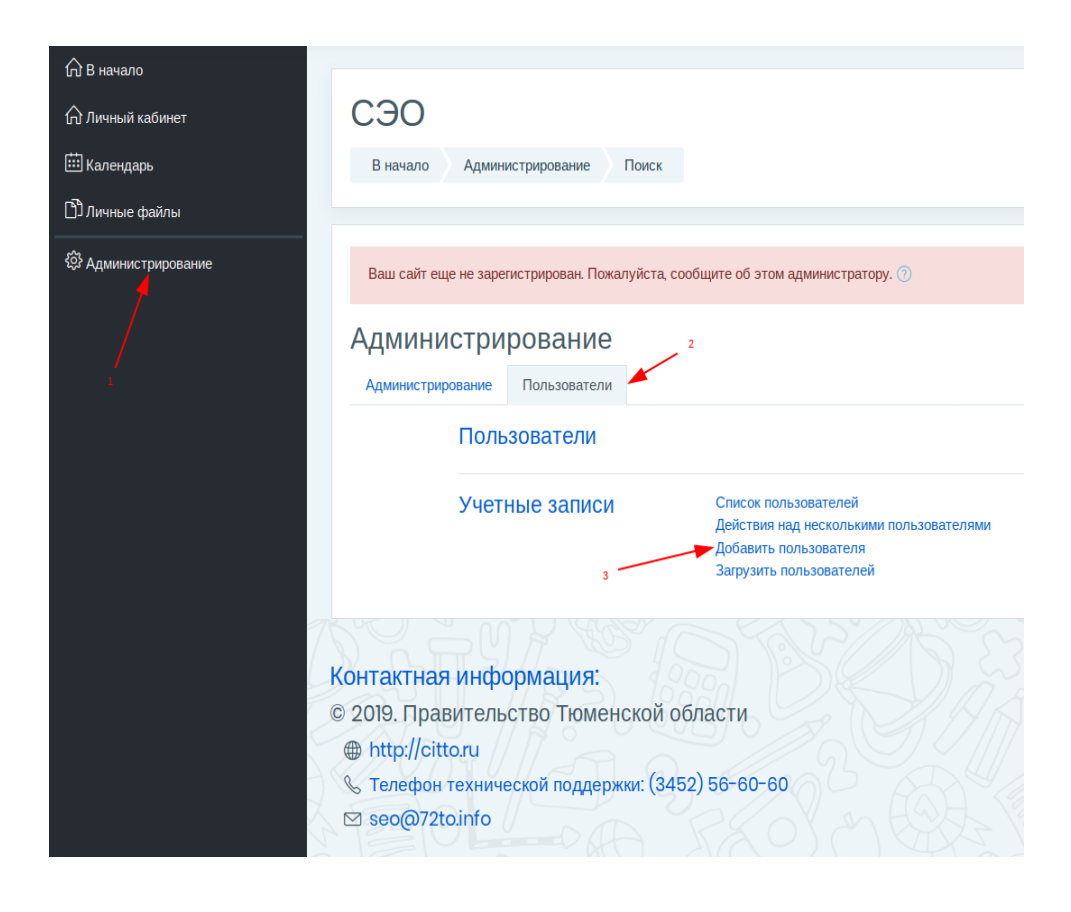

Заполнить обязательные поля отмеченные знаком ()

#### • Основные

| Логин                              | ? |                                            |
|------------------------------------|---|--------------------------------------------|
| Выберите метод аутентификации      | ? | Ручная регистрация                         |
|                                    |   | Учетная запись заблокирована (?)           |
|                                    |   | Создать пароль и уведомить пользователя    |
| Новый пароль                       | ? | Нажмите, чтобы ввести текст 🖉 👁            |
|                                    |   | Принудительная смена пароля                |
| Имя                                | 0 |                                            |
| Фамилия                            | 0 |                                            |
| Адрес электронной почты            | 0 |                                            |
| Показывать адрес электронной почты | ? | Только другим слушателям курса 🗘           |
| Город                              |   | Тюмень                                     |
| Выберите страну                    |   | Россия                                     |
| Часовой пояс                       |   | Часовой пояс сервера (Азия/Екатеринбург) 🗢 |
| Предпочитаемый язык                |   | Русский (ru) 🗢                             |
| Предпочитаемая тема                |   | По умолчанию 🗢                             |

Нажать кнопку «Создать пользователя»:

| • Другие поля           |                     |                |                      |        |  |
|-------------------------|---------------------|----------------|----------------------|--------|--|
|                         |                     |                | Создать пользователя | Отмена |  |
| Обязательные для заполі | нения поля в этой ( | форме помечень | ı 🕐 . 🛛 🗡            |        |  |
|                         |                     |                |                      |        |  |

## 1.2 Самостоятельная регистрация

### 1.2.1 Регистрация на сайте

Пользователь может зарегистрироваться самостоятельно, нажав кнопку «Новая учетная запись» на странице входа:

| conectime               | Доступ к платформе<br>Логин                 |
|-------------------------|---------------------------------------------|
| Test Prances            | Логин , , , , , , , , , , , , , , , , , , , |
| Pains Over              | Пароль                                      |
| Pogras Marevike         | А Пароль                                    |
| MAT                     | Вход                                        |
|                         | Забыли логин или пароль?                    |
| FORMAÇÕES DA DISCIPLINA | Новая учетная запись                        |
| BNE 1                   |                                             |

#### Курсы

На странице регистрации пользователю необходимо заполнить все поля, отмеченные как обязательные:

| овая учетная запись               |          |       | b Deeper   |
|-----------------------------------|----------|-------|------------|
| Выберите имя пользова             | теля и   | ароль | и Развернј |
| Логин                             | 0        |       |            |
| Пароль                            | 0        |       |            |
| Заполните информацик              | о о себе |       |            |
| Адрес электронной почты           | 0        |       |            |
| Адрес электронной почты (еще раз) | 0        |       |            |
| Имя                               | 0        |       |            |
| Фамилия                           | 0        |       |            |
| Группа:                           |          | ¢     |            |
| Другие поля                       |          |       |            |

«Логин - допускаются латинские буквы в нижнем регистре, цифры, символ подчеркивания (\_), дефис (-), точка (.) или символ @.

«Пароль» - любые символы.

«Адрес электронной почты» - пользователь может использовать несуществующий адрес электронной почты, в этом случае ответсвенный должен подтвердить его регистрацию на сайте вручную (см. п. 1.2.2).

«Группа» - пользователи проходящие курсы в категориях «Государственные служащие» или

«Медицина» могут выбрать соответсвующую группу, и развернув поле «Другие поля», выбрать в выпадающем списке орган власти или медицинское учреждение соответсвенно.

После заполнения всех обязательных полей, пользователь может нажать кнопку «Сохранить» для создания учетной записи на сайте СЭО.

#### 1.2.1 Подтверждение самостоятельно записавшегося пользователя

Ответственное лицо с глобальными ролями «Редактор профилей» и «Создатель пользователей» может подтверждать самостоятельно зарегистрировавшихся на сайте пользователей.

Для этого необходимо выбрать пункт «Администрирование» на левой боковой панели, выбрать вкладку «Пользователи» и нажать ссылку «Список пользователей»:

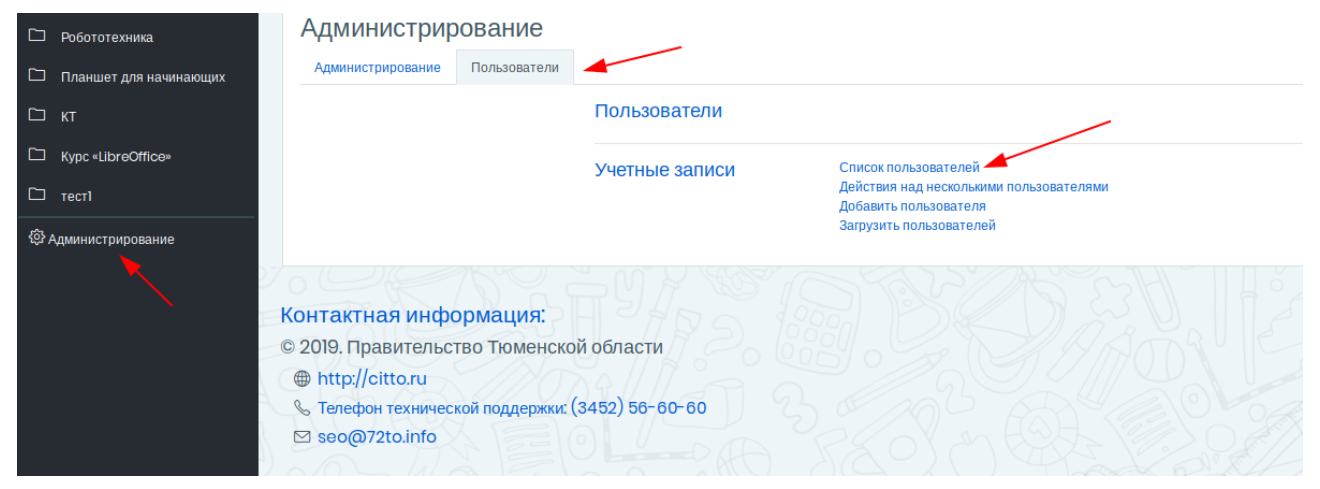

В открывшемся окне пользователя необходимо задать фильтр, чтобы найти пользователей, нуждающихся в подтверждении учетной записи, для этого нажать ссылку «Показать больше...», чтобы открыть полный список доступных фильтров:

| 571 Пользователи        |             |        |                |               |                                        |
|-------------------------|-------------|--------|----------------|---------------|----------------------------------------|
|                         |             | 1 2    | 3 4 5 6 7 8    | ) 10 53 »     |                                        |
| Новый фильтр            |             |        |                |               |                                        |
| Полное имя пользователя | содержит    | ٥      |                |               |                                        |
| Показать больше _       | Добавить фи | ільтр  |                |               |                                        |
| мя / Фамилия            | Город       | Страна | Последний вход | Редактировать |                                        |
| 13 123                  |             |        | 21 дн. 4 час.  | ۰             |                                        |
| dmin User               |             | Россия | 1 мин. 46 сек. |               |                                        |
| igul Lyahovaya          |             |        | 4 час. 16 мин. | ۰ 🗇           |                                        |
| lena Chernoskutova      |             |        | 41 дн. 23 час. | ۰             |                                        |
| nya Razoryonova         |             |        | 39 дн. 4 час.  | ۰ 🔅           |                                        |
| лина Мамшанова          |             |        | 40 дн. 5 час.  | ۰ 🖗           |                                        |
| нтонина Лессер          |             |        | 37 дн. 3 час.  |               |                                        |
| lavadub clavaFutYA      |             |        | Никогда        | ۰             | Подтвердить   Отправить письмо еще раз |
| eron Ferso              |             |        | 41 дн. 7 час.  | ۰ 🔅           |                                        |
| ima Khalaev             |             |        | 40 дн. 1 ч.    | ۰ 🖗           |                                        |
| ena Tishenskaya         |             |        | 4 час. 22 мин. | • 🖗           |                                        |
| vgeny Klenkii           |             |        | 8 дн. 2 час.   |               |                                        |
| exsnosy embewMamZP      |             |        | 14 дн. 23 час. | ۰ 🔅           |                                        |

В открывшемся перечне фильтров, найти пункт «Подтверждено» и выбрать вариант «Нет» в выпадающем списке и нажать кнопку «Добавить фильтр» в конце перечня:

| Страна                       | ļ | любое значение 🗢 Россия |
|------------------------------|---|-------------------------|
| Подтверждено                 | ļ | Нет 🗢                   |
| Учетная запись заблокирована | ļ | любое значение 🗢        |
| Поля профиля пользователя    | 1 |                         |

Откроется список пользователей, которые не подтверждены в системе на данный момент, для подтверждения достаточно нажать ссылку «Подтвердить»:

| • Активные фильтры    |       |          |                           |                                                                                                    |                                        |
|-----------------------|-------|----------|---------------------------|----------------------------------------------------------------------------------------------------|----------------------------------------|
|                       |       | 📕 Подтве | рждено: совпадает с "Нет" |                                                                                                    |                                        |
|                       |       | Удалить  | выбранные Удалить все с   | рильтры                                                                                                    |                                        |
|                       |       |          |                           |                                                                                                    |                                        |
| Имя / Фамилия         | Город | Страна   | Последний вход            | Редактировать                                                                                                    | ¥                                      |
| clavadub clavaFutYA   |       |          | Никогда                   | ۰ 🔅                                                                                                    | Подтвердить   Отправить письмо еще раз |
| Анна Рукалеева        |       |          | Никогда                   | ۰ 🔅                                                                                                    | Подтвердить   Отправить письмо еще раз |
| Бобылева Марина       |       |          | Никогда                   | • 🔅                                                                                                    | Подтвердить   Отправить письмо еще раз |
| Гальсара Петровец     |       |          | Никогда                   | <ul> <li>\$\$</li> </ul>                                                                                                    | Подтвердить   Отправить письмо еще раз |
| Ирина Оникиенко       |       |          | Никогда                   | <ul> <li>Φ</li> </ul>                                                                                                    | Подтвердить   Отправить письмо еще раз |
| Надежда Бакшеева      |       |          | Никогда                   | <ul> <li>\$\$\$</li> </ul>                                                                                                    | Подтвердить   Отправить письмо еще раз |
| Ольга Ермолина        |       |          | Никогда                   | <ul> <li>\$\$</li> </ul>                                                                                                    | Подтвердить   Отправить письмо еще раз |
| Татьяна Бизина        |       |          | Никогда                   | <ul> <li>•</li> <li>•</li></ul> | Подтвердить   Отправить письмо еще раз |
| Юлия Сакина           |       |          | Никогда                   | <ul> <li></li></ul>                                                                                                    | Подтвердить   Отправить письмо еще раз |
| Лобавить пользователя |       |          |                           |                                                                                                    |                                        |

## 2. Создание курса

Зайти в необходимую категорию, например «Кадровый резерв», в которой у Вас есть права на создание курсов. В списке курсов категории нажать кнопку «Управление курсами» и в появившемся окне «Управление курсами и категориями» нажать кнопку «Создать новый курс»:

| Курсы                                                                                                    |                    |
|----------------------------------------------------------------------------------------------------|--------------------|
| ≻Курсы в рамках программы "Расширяя горизонты"                                                                                                 | Развернуть всё     |
| <ul> <li>Государственные служащие</li> </ul>                                                                                                   |                    |
| Кадровый резерв                                                                                                    |                    |
| ⊳ Медицина                                                                                                    |                    |
| ► АИС "Электронная школа Тюменской области"                                                                                                    |                    |
| <ul> <li>&gt; АИС "Система взаимодействия экстренных оперативных служб при вызовах по единому номеру "112"</li> <li>&gt; ИТ-диктант</li> </ul> |                    |
|                                                                                                    |                    |
| СЭО                                                                                                    |                    |
| В начало Курсы Кадровый резерв                                                                                                    | Управление курсами |
|                                                                                                    | ¢ې -               |
| пастории хурсов. Годирови розско                                                                                                    |                    |
| Поиск курса: 🛛 🗍 Применить 🕐                                                                                                    |                    |
| 1 2 *                                                                                                    |                    |
| 💱 Алпарат Губернатора Тюменской области                                                                                                    | i                  |
| PE Ensuine magnene umseineure Enseurenturtes TO                                                                                                | i                  |

| СЭО                                                       |                                                   |
|-----------------------------------------------------------|---------------------------------------------------|
| В начало Управление курсами и категориями Кадровый резерв |                                                   |
|                                                           |                                                   |
| Управление курсами и категориями                          | Отображение: Course categories and courses 💌      |
| Категории курсов                                          | Кадровый резерв                                   |
| Создать новую категорию                                   | Создать новый курс                                |
| • Курсы в рамках программы "Расширяя горизонты" 3 Sa      | На странице: 20 -                                 |
| Государственные служащие 20 <sup>OD</sup>                 | 1 2 »                                             |
| 📕 •••• Кадровый резерв 🔅 🗢 35 Gr                          | 🕂 📕 Аппарат Губернатора Тюменской области 🚳 🗇 👁 🗸 |

В окне «Добавить курс» заполнить обязательные поля и нажать кнопку «Сохранить и вернуться» для создания курса и возврата в категорию, или «Сохранить и показать» для создания и перехода к созданному курсу.

| Теги                                |                      |                          |        |
|-------------------------------------|----------------------|--------------------------|--------|
|                                     | Сохранить и вернут   | ься Сохранить и показать | Отмена |
| зательные для заполнения поля в это | й форме помечены 🕛 . |                          |        |

# 3. Редактирование курса

### 3.1 Режим редактирования и добавление элементов

Для редактирования курса необходимо зайти в курс, нажать на значок настроек в правом верхнем углу поля заголовка курса и в появившемся меню выбрать «Режим редактирования»:

| Тест                                 |   | ÷ بې د                    |
|--------------------------------------|---|---------------------------|
|                                      |   | 🕸 Редактировать настройки |
| В начало Курсы Кадровый резерв тесті | 2 | 🕨 🖉 Режим редактирования  |
|                                      |   | Завершение курса          |
|                                      |   | <b>Т</b> Фильтры          |
|                                      |   |                           |
| у — Объявления                       |   | Резервное копирование     |
|                                      |   | ⑦ Восстановить            |
|                                      |   | Э Импорт                  |
| ТЕМА 1                               |   | 🗠 Опубликовать            |
|                                      |   | 🖘 Очистка                 |

В нужном разделе курса нажать ссылку «Добавить элемент или ресурс» и в появившемся окне «Добавить элемент или ресурс» выбрать необходимый элемент курса, например «Тест»

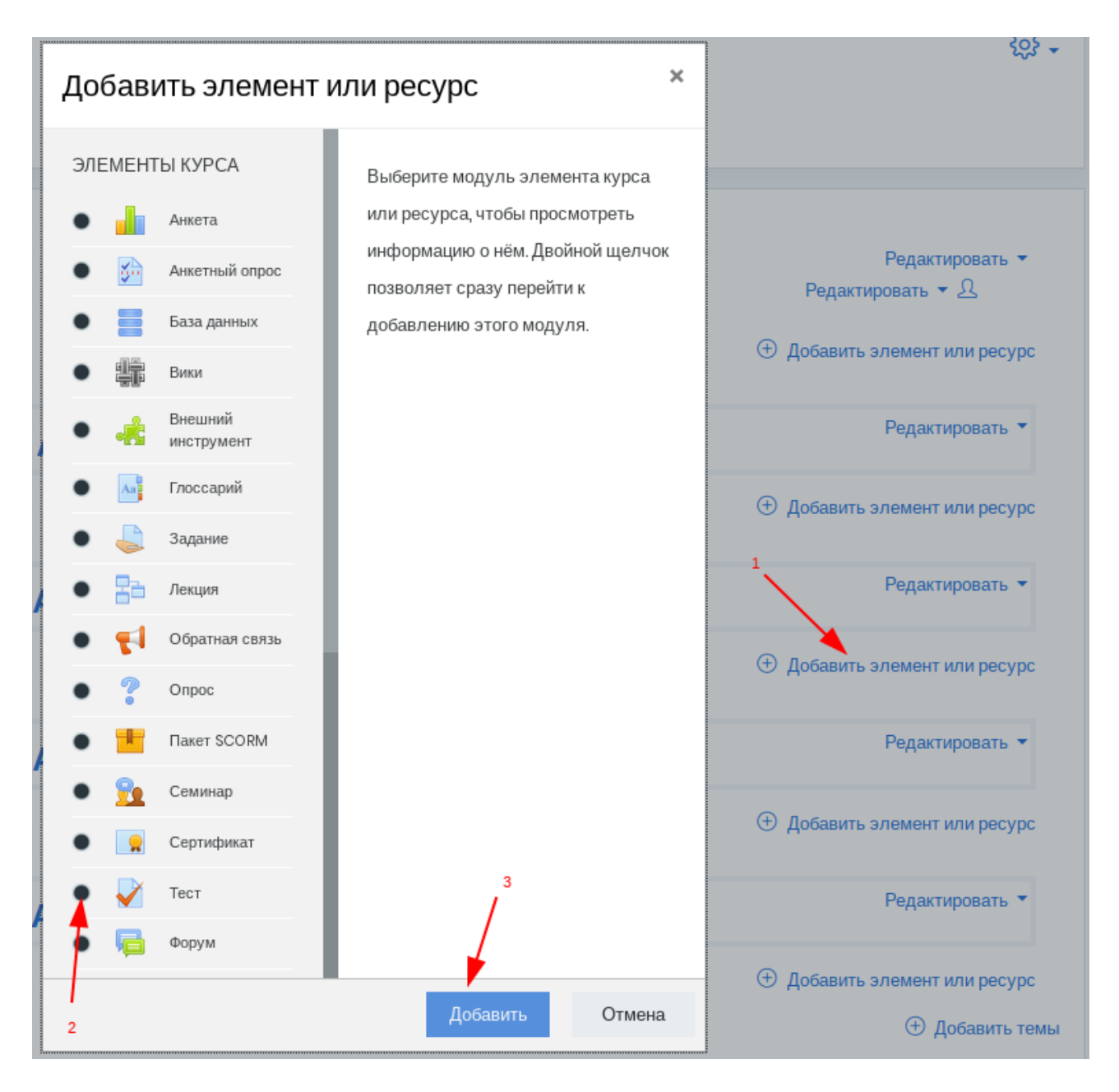

После добавления всех необходимых элементов и ресурсов в курс, необходимо выйти из режима редактирования:

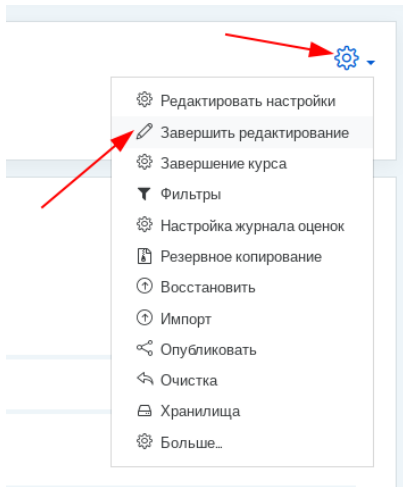

### 3.2 Создание элемента курса на примере элемента «Тест»

После выбора элемента «Тест» и нажатия кнопки «Добавить» в окне «Добавить элемент или ресурс» откроется окно создания нового тестирования в котором необходимо указать название тестирования:

| Добавление: Тест 🛛 |                                                    |               |
|--------------------|----------------------------------------------------|---------------|
| ▼ Общее            | ▶P                                                 | азвернуть всё |
| Название           |                                                    |               |
| Вступление         |                                                    |               |
|                    |                                                    |               |
|                    |                                                    |               |
|                    |                                                    |               |
|                    |                                                    |               |
|                    | Путь: р                                            |               |
|                    | Отображать описание / вступление на странице курса |               |

После установки ограничений доступа для теста (см. раздел 3.3) и других настроек, нужно нажать одну из кнопок «Сохранить и вернуться к курсу», чтобы сохранить тест и вернуться к курсу, для добавления других элементов курса, либо «Сохранить и показать», чтобы перейти к созданному тесту, для наполнения его вопросами (см. раздел 3.4):

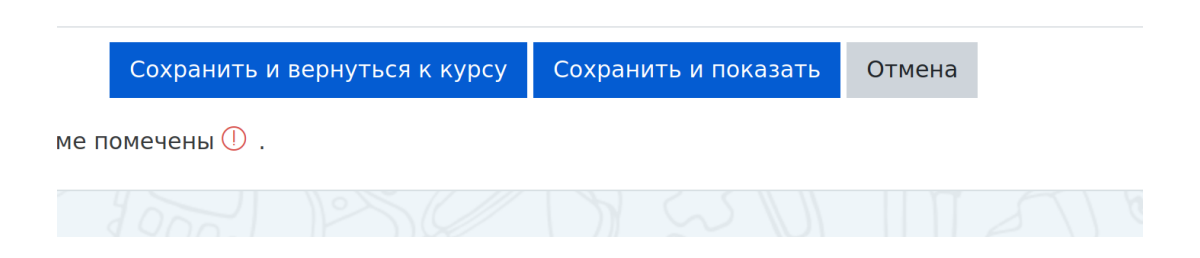

Кнопка «Отмена» позволяет отказаться от добавления элемента курса.

### 3.3 Ограничение доступа

В пунктах меню «Общие настройки модуля» и «Ограничение доступа» Вы можете выбрать способы ограничения доступа к тестированию.

| 🝷 Общие настройки модуля |   |                                               |
|--------------------------|---|-----------------------------------------------|
| Доступность              | 0 | Отображать на странице курса 🗢                |
| Идентификатор            | 0 |                                               |
| Групповой режим          | 0 | Нет групп 🗢                                   |
| Поток                    | ? | Пусто 🗢                                       |
|                          |   | Добавить ограничение доступа по группе/потоку |
| - Ограничение доступа    |   |                                               |
| Ограничения доступа      |   | Пусто                                         |
|                          |   | Добавить ограничение                          |
|                          |   |                                               |

#### 3.3.1 Ограничение видимости

Тестирование можно скрыть от студентов выбрав пункт «Скрыть от студентов» в выпадающем списке «Доступность», пункт «Отображать на странице курса» делает его видимым.

#### 3.3.2 Ограничение по группам

Для ограничения доступа к тестированию по группам используется выпадающий список «Групповой режим». Элемент курса может иметь три групповых режима: «Пусто» используется по умолчанию, элемент доступен для всех участников без деления на группы, «Изолированные группы» и «Видимые группы» - элемент доступен для членов групп. Разница между видимыми и изолированными группами заключается в наличии возможности студентам одной группы видеть результаты и комментарии членов других групп, если такая возможность не требуется необходимо выбрать изолированные группы.

Включив использование групп для элемента, можно ограничить доступ к элементу конкретной группой, нажав кнопку «Добавить ограничение доступа по группе/потоку», после этого в раскрывающемся пункте меню «Ограничение доступа» появится рамка с соответсвующим ограничением:

| <ul> <li>Ограничение доступа</li> </ul> |                                                         |
|-----------------------------------------|---------------------------------------------------------|
| Ограничения доступа                     | Студент фолжен Ф соответствовать нижеследующему условию |
|                                         | Группа Тестовая группа + ×                              |
|                                         | Добавить ограничение                                    |

В выпадающем списке «Группа» небходимо выбрать соответсвующую группу, которая получит разрешение на прохождение тестирования.

#### 3.3.3 Ограничение по дате

Для добавления ограничения по дате в раскрывающемся пункте меню «Ограничение доступа» необходимо нажать кнопку «Добавить ограничение...« и в появившемся окне «Добавить ограничение...» нажать кнопку «Дата»:

| Добавить огранич     | чение                                                                                                |
|----------------------|----------------------------------------------------------------------------------------------------|
| Дата 🦰               | Предотвращать доступ до<br>(или от) указанной даты и<br>времени.                                     |
| Оценка               | Необходимо, чтобы<br>студенты достигли<br>указанной оценки.                                          |
| Группа               | Разрешить только<br>студентам, которые<br>принадлежат к<br>определенной группе, или<br>всем группам. |
| Профиль пользователя | Управление доступом на<br>основе полей в профиле<br>студента.                                        |
| Набор ограничений    | Добавить набор вложенных<br>ограничений с<br>применением сложной<br>логики.                          |
| 0                    | тмена                                                                                                |

В пункте «Ограничение доступа» появится новая рамка ограничения:

| Студе  | ент    | должен    | \$      | coo   | этветство | вать | всем | \$ | из нижеследующих условий |
|--------|--------|-----------|---------|-------|-----------|------|------|----|--------------------------|
| 0      | Групп  | a Tec     | говая г | руппа | \$        | ×    |      |    |                          |
| и<br>3 | Дата   | от 🗘      | 6       | \$    | Июнь      | ¢    | 2019 | ¢  | 00 ¢ : 00 ¢ ×            |
| Доб    | іавить | ограничен | ие      |       |           |      |      |    |                          |

где необходимо выбрать дату от или до (выбирается в первом выпадающем списке) которой

будет доступен для прохождения элемент курса.

При необходимости можно ограничить доступ к тестированию по оценке полученной студентом за прохождение другого элемента курса, полям профиля пользователя. Для удаления ограничения или временного его отключения используются значки слева и справа от рамки ограничения:

| ٢ | Группа | а Тесто | вая гру | ппа 🗘   | ×   |        |    | Удалени | ие огранич   | ения   |
|---|--------|---------|---------|---------|-----|--------|----|---------|--------------|--------|
| и |        |         |         |         |     |        |    |         |              | $\sum$ |
| ٢ | Дата   | ф то    | 6       | \$ Июнь | • • | 2019 ¢ | 00 | ¢ :     | 00 <b>\$</b> | ×      |

### 3.4 Добавление вопросов в тест

#### 3.4.1 Создание списка вопросов теста

После создания теста, необходимо добавить в него вопросы. Для этого необходимо зайти в тест, нажав на него в списке элементов курса, либо нажав кнопку «Сохранить и перейти» в настройках теста. Будет открыта страница теста, с предупреждением, о том, что в тест не добавлены вопросы:

| Тест_05                                 | - tộ |
|-----------------------------------------|------|
| Метод оценивания: Высшая оценка         |      |
| Пока не добавлено ни одного вопроса     | ×    |
| Редактировать тест<br>Вернуться к курсу |      |

Для создания списка вопросов нажмите кнопку «Редактировать тест», чтобы перейти в режим редактирования теста:

На открывшейся странице редактирования теста, выберите в выпадающем списке «Добавить», один из способов добавления вопроса «Новый вопрос», «Из банка вопросов», «Случайный вопрос»:

| Редакти      | оование теста: Те<br>т тест открыт | ст_05 <sup>(2)</sup><br>Максимальная оценка | 100,00 Сохранить           |
|--------------|------------------------------------|---------------------------------------------|----------------------------|
| Распределить | Выберите несколько элементов       |                                             | Итоговый балл: 0,00        |
| Ø            |                                    |                                             | lepeмешать ③<br>Добавить • |
|              |                                    | ÷                                           | новый вопрос               |
|              |                                    | $\oplus$                                    | из банка вопросов          |
|              |                                    |                                             |                            |
|              |                                    |                                             |                            |

Рекомендуется использование банка вопросов, что позволяет переиспользование вопросов в других тестах, без необходимости их повторного создания. Банки вопросов имеют область видимости и могут быть созданы в рамках курса, категории курсов или всего сайта, и использоваться в тестах в этих областях видимости. Пользователи с правами учителя курса, могут создать банки вопросов курса, на котором они являются учителями, управляющие категории, соответственно банки вопросов категории. Банки вопросов для всего сайта могут создавать администраторы СЭО.

Создание банка вопросов курса описано в разделе 3.4.3.

Добавление или удаление вопросов доступно только для тестов, для которых отсутствуют попытки прохождения. В случае наличия попыток прохождения будет выдано соответствующее предупреждение:

| Редакти                                                             | оование теста: Ко                                                                                     | итрольное тестирование | )      |                |  |  |  |
|---------------------------------------------------------------------|----------------------------------------------------------------------------------------------------|------------------------|--------|----------------|--|--|--|
| Вы не можете д                                                      | Вы не можете добавить или удалить вопросы, потому что уже были попытки пройти этот тест. (Попыток: 2) |                        |        |                |  |  |  |
| Вопросы: 15   Этот тест открыт Максимальная оценка 100,00 Сохранить |                                                                                                    |                        |        |                |  |  |  |
| Распределить                                                        | Выберите несколько элементов                                                                          |                        | Итогов | ый балл: 15,00 |  |  |  |

При выборе пункта «Из банка вопросов», откроется окно выбора вопросов:

#### Добавить в конец вопрос из банка

| Выберите категорию:                                                           |
|-------------------------------------------------------------------------------|
| Главный специалист отдела административной реформы (Юрист) (                  |
| Фильтры тегов не применялись                                                  |
| Фильтр по тегам 🔻                                                             |
| Параметры поиска 👻<br>🗌 Также отображать вопросы, находящиеся в подкатегориях |
| 🗌 Также отображать старые вопросы                                             |
| ГТипВопрос                                                                    |
| ⊕ Деятельность по реализации функций исполнительног ⊕                         |
| 🕀 🗔 🗄 К высокой степени регулирующего воздействия относі 🥄                    |
| 🕀 🗔 Е Какие проекты нормативных правовых актов Тюменск 🍳                      |
| 🕀 🗔 🗄 Каким документом утверждена форма сводного отчет                        |
| 🕀 🗔 Е Какой исполнительный орган государственной власти 🧕                     |
| 🕀 🗔 🗄 Какой минимальный срок проведения публичных конс                        |
| 🕀 🗌 🗄 Какой общий срок проведения оценки фактического в                       |
| 🕀 🗔 Е Методика оценки стандартных издержек субъектов пр 🥑                     |
| 🕀 🗌 🗄 Организация, созданная в организационно-правовой ф                      |
| 🕀 🗔 🗄 Оценка регулирующего воздействия проектов норматі 🥄                     |
| 🕀 🗔 Е Оценка фактического воздействия проводится уполно                       |
| 🕀 🗔 := При проведении оценки регулирующего воздействия г                      |
| 🕀 🗔 Е Публичные консультации в рамках проведения экспер                       |
| 🕀 🗌 🗄 Укажите участников оценки регулирующего воздейсті 🥄                     |
| 🕀 🗌 🗄 Экспертиза нормативных правовых актов Губернатора 🕄                     |
| Добавить выбранные вопросы в тест                                             |

Выберите банк вопросов (например созданный в разделе 3.4.3) в выпадающем списке «Выберите категорию:». Затем добавьте нужные вопросы, либо нажимая на значок 🕤, рядом с нужным вопросом, либо проставив флажки на нескольких вопросах и нажав кнопку «Добавить выбранные вопросы в тест».

#### 3.4.2 Оценивание вопросов курса

| Редактирование теста: Те                  | ест_06®                    |                     |
|-------------------------------------------|----------------------------|---------------------|
| Вопросы: 3   Этот тест открыт             | Максимальная оценка        | 100,00 Сохранить    |
| Распределить Выберите несколько элементов |                            | Итоговый балл: 3,00 |
| 0                                         |                            | Іеремешать 💿 🚺      |
| Страница 1                                |                            | 3 Добавить - 2      |
| 🗣 🚹 😑 🏵 Какой исполнительный орган        | н государственной власти Т | @ 🗍 1,00 🖉          |
| 🕅 Страница 2                              |                            | Добавить 🔻          |
| 🛨 🔁 😑 🛱 Какой минимальный срок про        | оведения публичных консу   | ❹ Ü 1,00 🖉          |
| 🕅 Страница З                              |                            | Добавить 🔻          |
| 💠 😗 🗄 🕸 Какой общий срок проведени        | ия оценки фактического во  | ቒ ปี 1,00∥          |
|                                           |                            | Добавить 🔻          |

После добавления вопросов, они появятся в списке вопросов на странице редактирования теста. В полях (3) указываются баллы, которые студент получает при правильном ответе на вопрос. Поле (2) показывает максимальное количество баллов, которое студент получит, при правильном ответе на все баллы, т.е. сумма баллов всех вопросов теста. Поле (1) содержит максимальную оценку, которую пользователь получит за максимальное число баллов. По умолчанию максимальная оценка равна 100, а балл за каждый вопрос равен 1, таким образом если пользователь правильно ответит на половину вопросов, он получит оценку 50. При необходимости можно изменить количество баллов для конкретного вопроса, меняя значение в поле (3), что приведет к изменению веса этого вопроса в итоговой оценке.

### 3.4.3 Создание банка вопросов курса

Для создания вопросов в банке вопросов курса, необходимо в меню настроек курса, выбрать пункт меню «Больше...»:

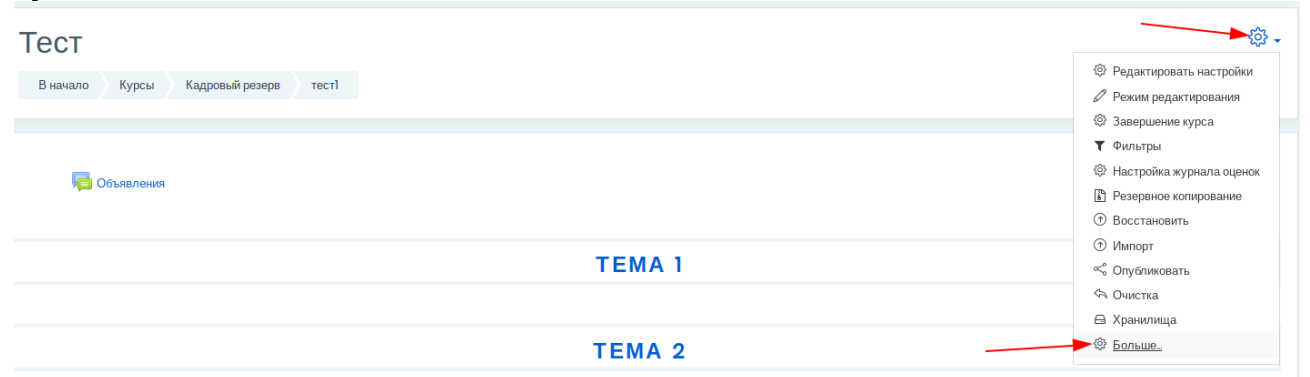

На вкладке «Управление курсом» выбрать пункт «Вопросы».

| управление        | е курсом      |                            |
|-------------------|---------------|----------------------------|
| Управление курсом | Пользователи  |                            |
|                   |               | Редактировать настройки    |
|                   |               | Режим редактирования       |
|                   |               | Завершение курса           |
|                   |               | Фильтры                    |
|                   |               | Настройка журнала оценок   |
|                   |               | Резервное копирование      |
|                   |               | Восстановить               |
|                   |               | Импорт                     |
|                   |               | Опубликовать               |
|                   |               | Очистка                    |
|                   |               | Хранилища                  |
|                   | Отчеты        | Разбивка по компетенциям   |
|                   | OT ICIDI      | Журнал событий             |
|                   |               | События в реальном времени |
|                   |               | Отчет о деятельности       |
|                   |               | Участие в курсе            |
|                   | Знацки        | Управление значками        |
|                   | Эначки        | Добавить новый значок      |
|                   | Банк вопросов | Вопросы                    |
|                   | Бинк вопросов | Категории                  |
|                   |               | Импорт                     |
|                   |               | Экспорт                    |

Выбрать категорию к которой будет относиться вопрос в выпадающем списке, нажать кнопку «Создать новый вопрос...»:

| Вопросы       | Категории И        | мпорт     | Экспорт                     |
|---------------|--------------------|-----------|-----------------------------|
| Банк во       | опросов            |           |                             |
| Выберите кате | горию: По умол     | чанию дл  | ля тест] 🔶                  |
| Категория по  | умолчанию для обы  | цих вопро | осов в контексте «тест]». 🍾 |
| Фильтры тего  | в не применялись   |           | $\sim$                      |
| Фильтр по те  | ram                |           | •                           |
| Отображать    | текст вопроса в сп | иске вопр | росов                       |
| Параметры по  | иска 🔻             |           |                             |
| ✓Также отобр  | ажать вопросы, нах | одящиес   | ся в подкатегориях          |
| 🗹 Также отобр | ажать старые вопр  | осы       |                             |
| Создать нов   | ый вопрос <        |           |                             |

Выбрать необходимый тип вопроса в открывшемся окне. При выборе в правом поле появится краткое текстовое описание типа вопроса. После выбора необходимо нажать кнопку «Добавить».

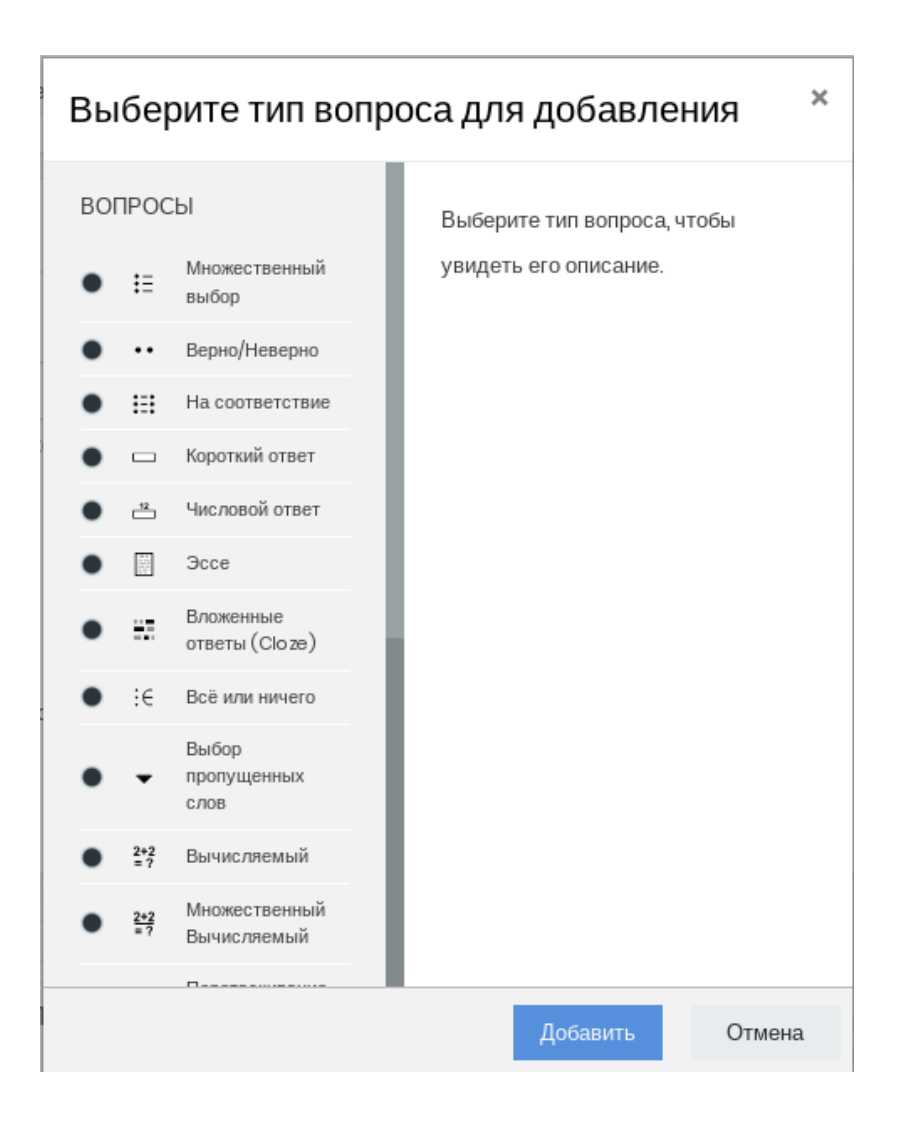

Далее появится форма заполнения вопросов/ответов.

### 3.5 Запись пользователей на курс

Для добавления зарегистрированных пользователей на курс (см. Регистрация пользователя на сайте СЭО), необходимо открыть нужный курс, нажать значок настроек курса, выбрать в выпадающем меню пункт «Больше...»:

| Итоговое тестирование по функционалу "Рабочее место вра<br>поликлиники" в информационной системе "Управление рес<br>медицинских организаций Тюменской области"<br>В начало курсы медицина РМВ поликлиники МИС<br>ТЕМА 1 | <ul> <li>Редактировать настройки</li> <li>Режим редактирования</li> <li>Фильтры</li> <li>Настройка журнала оценок</li> <li>Резервное копирование</li> <li>Восстановить</li> <li>Импорт</li> <li>Олубликовать</li> <li>Олубликовать</li> <li>Хранилица</li> <li>Больше</li> </ul> |
|----------------------------------------------------------------------------------------------------|----------------------------------------------------------------------------------------------------|
| TEMA 2                                                                                                    |                                                                                                    |
| Итоговое тестирование по функционалу "Рабочее место врача поликлиники" огранично Недоступно, пока не выполнено: Вы получили необходимую оценку за Анкета удовлетворенности обучением 2019 год                           |                                                                                                    |

На открывшейся странице «Управление курсом» выбираем вкладку «Пользователи», в которой нажимаем на ссылку «Записанные на курс пользователи»:

| Управление                                                                      | е курсом                                                                      |                                                                  |
|---------------------------------------------------------------------------------|-------------------------------------------------------------------------------|------------------------------------------------------------------|
| Управление курсом                                                               | Пользователи                                                                  |                                                                  |
| Польз                                                                           | ователи                                                                       | Записанные на курс пользователи<br>Группы<br>Другие пользователи |
| Спосо<br>на кур                                                                 | бы зачисления<br>с                                                            | Зачисление вручную                                               |
| Права                                                                           | L                                                                             | Проверить права                                                  |
| На открывшейся страни                                                           | це «Участники» нажимаем                                                       | и кнопку «Запись пользователей на курс»:                         |
| Участники<br>Фильтры не применены<br>Введите слово для поиска или выберите фи   | пьтр 🔻                                                                        | Запись пользователей на курс                                     |
| Число участников: О<br>Имя Все А Б В Г Д Е Ё Ж З<br>Фамилия Все А Б В Г Д Е Ё Ж | И К Л М Н О П <mark>Р</mark> С Т У Ф Х Ц Ч<br>З И К Л М Н О П Р С Т У Ф Х Ц Ч | I Ш Щ Э Ю Я<br>Ц Ч Ш Щ Э Ю Я                                     |

В диалоговом окне «Запись пользователь на курс», вводим часть имени искомого пользователя в верхнем поле ввода, и выбираем пользователя в выпадающем списке результатов поиска:

| Запись пользоват          | апись пользователей на курс        |        |  |
|---------------------------|------------------------------------|--------|--|
| Настройка з               | ачисления на курс                  |        |  |
| Выберите<br>пользователей | Ничего не выбрано                  |        |  |
| in on Deedbar on en       | Степанов                           |        |  |
| Назначить роль            | Андрей Степанов StepanovAl@72to.ru |        |  |
| Показать больше           |                                    |        |  |
|                           |                                    |        |  |
|                           | Запись пользователей на курс       | Отмена |  |

Выбираем соотвествующую роль пользователя (Студент, Учитель, Ассистент) в выпадающем списке «Назначить роль» и нажимаем кнопку «Запись пользователей на курс»:

|   | Запись пользователе       | пользователей на курс |                              |        |
|---|---------------------------|-----------------------|------------------------------|--------|
|   | Настройка зач             | исления на курс       |                              |        |
| C | Выберите<br>пользователей | Ничего не выбрано     |                              |        |
|   |                           | Степанов              | •                            |        |
| 1 | Назначить роль            | Студент               | ÷                            |        |
| D | Показать больше           |                       |                              |        |
| H |                           |                       | Запись пользователей на курс | Отмена |

При поиске можно выбрать несколько пользователей и записать их на курс одновременно:

| Настройка зачисл       | ения на курс                                                            |     |
|------------------------|-------------------------------------------------------------------------|-----|
| Выберите пользователей | × 🔳 Тест Тестович test@test.ru 🛛 × 🔳 Андрей Степанов StepanovAl@72to.ru | u . |
|                        | Найти                                                                   |     |
| Назначить роль         | Слишком много пользователей (>100) для отображения<br>Студент ¢         |     |
| Показать больше        |                                                                         |     |

## 3.6 Создание групп

Чтобы создать группу пользователей для курса, необходимо перейти на вкладку «Пользователи» страницы «Управление курсом», аналогично записи пользователя на курс и выбрать пункт «Группы»:

| курсом                        |                                                                                  |
|-------------------------------|----------------------------------------------------------------------------------|
| Пользователи                  |                                                                                  |
| Пользователи                  | Записанные на курс пользователи<br>Группы<br>Другие пользователи                 |
| Способы зачисления на<br>курс | Зачисление вручную<br>Гостевой доступ<br>Самостоятельная запись (Студент)        |
| Права                         | Проверить права                                                                  |
|                               | КУРСОМ<br>Пользователи<br>Пользователи<br>Способы зачисления на<br>курс<br>Права |

Для создания новой группы, нажмите кнопку «Создать группу», введите название новой группы и нажмите кнопку «Сохранить»:

| Группы Потоки Обзор<br>Тест1 Группы<br>Группы                | Сбщее           Название группы           ID группы           () |
|--------------------------------------------------------------|------------------------------------------------------------------|
| Тестовая группа (0)<br>Тестовая группа 2 (0)                 | Onecasise rpyrma                                                 |
| Редактировать настройки группы<br>Удалить выбранные группы   | Сохранить Отмена                                                 |
| Создать группу<br>Автосоздание групп<br>Импортировать группы | для заполнения поля в этой форме помечены ① .                    |

Для добавления в группу или удаления пользователей, в окне групп курса, выберите нужную группу в списке «Группы» слева, при этом в списке «Участники выбранной группы» справа появится список пользователей, уже являющихся участниками выбранной группы. Затем нажмите кнопку «Добавить/удалить участников»:

| тест1 Группы                                                            |                                                   |
|-------------------------------------------------------------------------|---------------------------------------------------|
| Группы                                                                  | Участники выбранной группы: Тестовая группа 3 (0) |
| Тестовая группа 2 (0)<br>Тестовая группа 3 (0)<br>Тестовая группа 3 (0) |                                                   |
| Редактировать настройки группы                                          | Добавить/удалить участников                       |
| Удалить выбранные группы                                                |                                                   |
| Создать группу                                                          |                                                   |

На странице «Добавить/удалить участников:» в левом списке находятся пользователи записанные в группу, а в правой пользователи записанные на курс. Чтобы добавить записанного на курс пользователя в группу, нужно выделить его в правом списке и нажать кнопку «< Добавить», после чего он окажется в списке участников. Для удаления нужно выбрать участника пользователя в левом списке и нажать кнопку «Удалить >»:

| настники группы                                                    |                                                 | Возможные участники                            | Груг<br>пол | ппы выбранных<br>ьзователей: |
|--------------------------------------------------------------------|-------------------------------------------------|------------------------------------------------|-------------|------------------------------|
| <i>Студент (1)</i><br>Андрей Степанов (StepanovAl@72to <i>s</i> u) | <ul> <li>Добавить</li> <li>Удалить ►</li> </ul> | Студент (1)<br>Тест Тестович (test@testru) (0) |             |                              |
| айти Очистить                                                      |                                                 | Найти                                          | Очистить    |                              |

При большом количестве студентов можно воспользоваться полями поиска «Найти» под списками.

Другой способ добавить пользователя в группу - использовать выпадающий список «Группы» в списке пользователей записанных на курс:

| Введите сло  | ово для поиска или выберите фильтр | v                                   |                    |                     |                               | Запись пользователей на курс |
|--------------|------------------------------------|-------------------------------------|--------------------|---------------------|-------------------------------|------------------------------|
| Число участн | иков: 2                            |                                     |                    |                     |                               |                              |
| Имя Все А    | АБВГДЕЁЖ ЗИ                        | К Л М Н О П Р С Т У Ф               | х ц ч ш щ          | Я Ю Я               |                               |                              |
| Фамилия Во   | Се А Б В Г Д Е Ё Ж З               | И К Л М Н О П Р С Т У               | Ф Х Ц Ч Ш          | Щ Э Ю Я             |                               |                              |
| Выбрать<br>⊝ | Имя <b>^ /</b> Фамилия<br>⊝        | Адрес электронной почты<br>⊝        | Роли<br>⊝          | Группы<br>⊝         | Последний доступ к курсу<br>⊝ | Состояние                    |
| •            | Андрей Степанов                    | StepanovAl@72to.ru                  | Студент 🖉          | Тестовая группа 3 🖉 | Никогда                       | Активно 🛈 🍪 📋                |
| •            | П Тест Тестович                    | test@test.ru                        | Студент 🖉          | Нет групп 🖉         | Никогда                       | Активно 🕕 🕸 🖞                |
|              | В                                  | Зыбрать все Убрать выделение 🕐 С вы | бранными пользоват | елями_ Выберите_    | ۵                             |                              |
|              |                                    |                                     |                    |                     |                               | Запись пользователей на курс |

### 3.7 Отчет по тестированию

Для вывода результирующего отчета по тестированию, необходимо зайти в нужный тест, и нажать на ссылку с числом попыток прохождения:

| Итоговое тестирование Scratch и Python 2019 |
|---------------------------------------------|
| Итоговое тестирование Scratch и Python 2019 |
| Метод оценивания: Высшая оценка             |
| Полыток: 223                                |
| Начать тестирование                         |
|                                             |

После этого откроется страница создания отчета, разделенная на следующие разделы:

1) *Что включить в отчет* - в данном разделе можно выбрать, какие именно данные использовать в отчете.

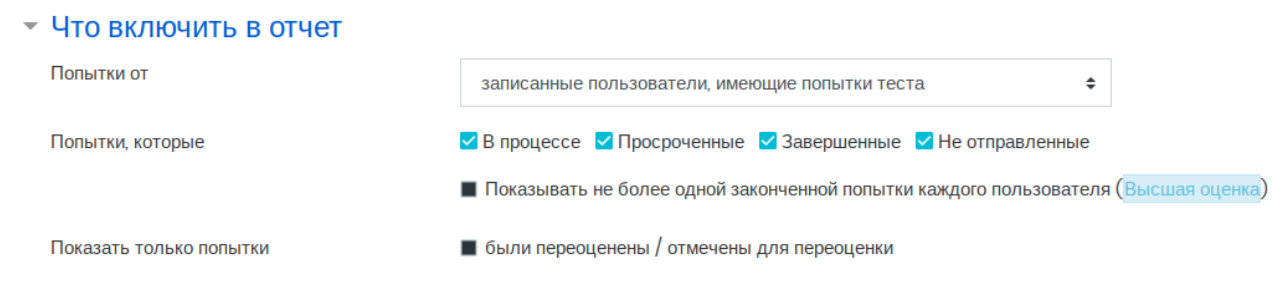

2) Отображать варианты - выбор типа и формата отчета.

#### Отображать варианты

| Тип отчета                | Органы государственной власти/ведомства 🗢 |
|---------------------------|-------------------------------------------|
| Размер страницы           | 10                                        |
| Баллы для каждого вопроса | Да 🗢                                      |
|                           | Показать отчет                            |

Существуют три варианта типов отчета: Органы государственной власти/ведомства (дополнительное поле отчета Орган власти/ведомство), Медицинские учреждение (дополнительное поле Медучреждение), ИТ-диктант (дополнительные поля Регион, Возрастная группа, Пол). Данные для дополнительных полей отчета беруться из соответсвующих полей профиля пользователя.

Размер страницы - задает количество пользователей на одной странице отчета.

*Баллы для каждого вопроса* - нужно ли выводить в отчете баллы полученные за каждый вопрос теста.

После любых изменений необходимо нажать кнопку Показать отчет, чтобы обновить отчет с их учетом.

### 3.8 Настройка критериев завершения курса

### 3.8.1 Настройка выполнения элемента курса

Для правильного подсчета статистики курса, необходимо произвести настройку критериев его завершения.

Пример: Необходимо завершить курс после выполнения элемента курса, например заполнения анкеты удовлетворенности обучением.

итоговое тестирование эсгасси и гуспон 2019
 Скрыто от студентов
 Анкета удовлетворенности обучением 2020
 Итоговое тестирование Scratch и Python 2020

ограничено Недоступно, пока не выполнено: Вы получили необходимую оценку за Анкета удовлетворенности обучением 2020

Сначала необходимо указать критерии завершения элемента курса, в противном случае в окне настройки завершения курсов в пункте *Состояние: Завершение элемента курса* будет указано, что отслеживание выполнения не настроено, или нужный элемент будет отсутстовать. Открываем настройки элемента курса:

| Анкета удовлетворенно                                                         | сти обучением 202 | 20                                        |
|-------------------------------------------------------------------------------|-------------------|-------------------------------------------|
| -<br>Анкета удовлетворенности обучением 2020                                  | -                 | ••• Редактировать настройки               |
|                                                                               |                   | Расширенные настройки                     |
| Ответьте на вопросы                                                           |                   | 日本 日本 日本 日本 日本 日本 日本 日本 日本 日本 日本 日本 日本 日  |
| Просмотр всех ответов                                                         |                   | ۞ Отзыв                                   |
| ,                                                                             |                   | 🔍 Предпросмотр                            |
|                                                                               | Перейти на        | <ul> <li>i Ответьте на вопросы</li> </ul> |
| <ul> <li>итоговое тестирование Scratch и Python<br/>2019 (скрытый)</li> </ul> |                   | ••• Просмотр всех ответов                 |
|                                                                               |                   | ••• Сводка                                |
|                                                                               |                   | ••• Порядок по умолчанию                  |
|                                                                               |                   | ••• По возрастанию                        |
| Контактная информация                                                         |                   |                                           |

В пункте Выполнение элемента курса, в выпадающем списке Отслеживание выполнения, выбираем пункт Отображать элемент курса как выполненный при выполнении условий:

| выполнение элемента     | акурса                                                          |    |
|-------------------------|-----------------------------------------------------------------|----|
| Отслеживание выполнения | Не отображать выполнение элемента курса                         | \$ |
|                         | Не отображать выполнение элемента курса                         |    |
| Теги                    | Студенты могут вручную отмечать элемент курса как выполненный.  | 1  |
|                         | Отображать элемент курса как выполненный при выполнении условий |    |

Установите флаг Студент должен предоставить этот опрос, чтобы завершить его:

| • Выполнение элемента курс | a |       |            |        |              |            |          |                   |
|----------------------------|---|-------|------------|--------|--------------|------------|----------|-------------------|
| Отслеживание выполнения    | ? | Отобр | ажать элем | ент ку | урса как выг | іолненный  | при вып  | олнении условий 🗢 |
| -                          |   | Студе | ент должен | предс  | тавить этот  | опрос, что | обы заве | ршить его         |
| Планируется выполнение до  | ? | 15 🜩  | Июнь       | \$     | 2020 🖨       | 10 🗢       | 54 🗢     | 🟥 🔲 Включить      |
|                            |   |       |            |        |              |            |          |                   |

Примечание: Условия выполнения элемента курса отличаются у разных элементов, например для того, чтобы тест считался выполненным по получению определенной оценки, необходимо сперва внести соответсвующее значение в поле *Проходной балл* пункта *Оценка*:

| Категория оценки 🤇 Без категории 🗢   |  |
|--------------------------------------|--|
| Проходной балл                       |  |
| Количество попыток Неограничено 🗢    |  |
| Метод оценивания (?) Высшая оценка 🗢 |  |

Затем в пункте Выполнение элемента курса установить последовательно флаги Студент должен получить оценку для выполнения данного элемента и Требуется проходной балл:

| - Выполнение элемента курса |                                                                        |
|-----------------------------|------------------------------------------------------------------------|
| Отслеживание выполнения     | Отображать элемент курса как выполненный при выполнении условий \$     |
| Требуется просмотр          | Студент должен просмотреть этот элемент, чтобы он считался выполненным |
| Требуется оценка            | 🖌 🗹 Студент должен получить оценку для выполнения этого элемента 🕜     |
| Требуется проходной балл    | 📀 🚽 🗹 Требуется проходной балл 🗌 Или все доступные попытки завершены   |
| Планируется выполнение до   | ⑦ 15 	♦ Июнь 		♦ 2020 	♦ 11 	♦ 01 	♦                                   |

#### 3.8.2 Настройка завершения курса по выполнению элемента курса

После простановки критериев выполнения всех нужных элементов курса, перейдем к критериям завершения курса в целом. Откройте настройки курса:

| начало Мои курсы Курсы в рамках программы "Расширяя горизонты" Цен | нтр робо                          |
|--------------------------------------------------------------------|-----------------------------------|
|                                                                    | 🖉 Режим редактирования            |
|                                                                    | 3авершение курса                  |
|                                                                    | <b>Т</b> Фильтры                  |
| 🦷 Объявления                                                       | 🍄 Настройка журнала оценок        |
| Скрыто от студентов                                                | 🖪 Резервное копирование           |
|                                                                    | ⑦ Восстановить                    |
| Анкета удовлетворенности обучением 2017                            | ⑦ Импорт                          |
| Скрыто от студентов                                                | 🦘 Очистка                         |
| 🏏 Итоговое тестирование Scratch и Python 2017                      | 🖨 Хранилища                       |
| Скрыто от студентов                                                | 🖿 Файлы курса (устаревшее хранили |
| 🖄 Анкета удовлетворенности обучением 2018                          | 谷 Больше                          |
| Скрыто от студентов                                                |                                   |
| ళ Итоговое тестирование Scratch и Python 2018                      |                                   |
| Скрыто от студентов                                                |                                   |
| 🖗 Анкета удовлетворенности обучением 2019                          |                                   |
| Скрыто от студентов                                                |                                   |
| Marcanae Toctupopaulue Scratch & Duthon 2010                       |                                   |
|                                                                    |                                   |
| Скрыто от студентов                                                |                                   |
| Анкета удовлетворенности обучением 2020                            |                                   |
| 🎺 Итоговое тестирование Scratch и Python 2020                      |                                   |

В пункте настроек Отслеживание выполнения, выберите Да:

| Отслеживание в                      | ыполн | нения |  |
|-------------------------------------|-------|-------|--|
| Включить отслеживание<br>выполнения | ?     | Да 🗢  |  |

• Переименование ролей 🛛

После этого в меню курса появится пункт Завершение курса:

| א ר    | Python 🐵 -                               |  |
|--------|------------------------------------------|--|
| ი იინი | ७ Редактировать настройки                |  |
| P P    | 🖉 Режим редактирования                   |  |
|        | 🕸 Завершение курса                       |  |
|        | <b>Т</b> Фильтры                         |  |
|        | Ө Настройка журнала оценок               |  |
|        | 🖹 Резервное копирование                  |  |
|        | 🗇 Восстановить                           |  |
|        | 🗇 Импорт                                 |  |
|        | 🔄 Очистка                                |  |
|        | 🖨 Хранилища                              |  |
|        | 🖿 Файлы курса (устаревшее хранилище)     |  |
|        | 日本 日本 日本 日本 日本 日本 日本 日本 日本 日本 日本 日本 日本 日 |  |

При переходе по этому пункту откроется окно *Настройки отслеживания выполнения для курса*, в котором можно настроить критерии завершения курса:

| Завершение курса Настройки по у    | молчанию для выполнения элемента курса                  |                |
|------------------------------------|---------------------------------------------------------|----------------|
| Массовое редактирование настроек з | авершения элементов курса                               |                |
|                                    |                                                         | Развернуть всё |
| общее                              |                                                         |                |
| Требуемые условия завершения       | Курс завершается, когда ВСЕ условия будут выполнены 🗧 🕈 |                |
| Состояние: Завершени               | е элемента курса                                        |                |
| Состояние: Завершени               | е других курсов                                         |                |
| Состояние: Дата                    |                                                         |                |
| Состояние: Продолжит               | ельность зачисления                                     |                |
| Состояние: Исключени               | е из курса                                              |                |
| Состояние: Оценка за               | курс                                                    |                |
| Состояние: Пользовате              | аль может сам поставить отметку о выполнении            |                |
| Состояние: Завершени               | е вручную за другого                                    |                |
|                                    | Сохранить Отмена                                        |                |

В пункте *Состояние: Завершение элемента курса* должны быть указаны все элементы курса, для которых была сделана настройка критериев выполнения, установите флажок на тех элементах, выполнение которых будет учитываться в качестве критерия завершения всего курса:

| - Состояние: Завершение элемента курса |                                                                                                    |
|----------------------------------------|----------------------------------------------------------------------------------------------------|
| Выбрать всё                            | ≥́ / Снять выбор                                                                                           |
| ПАнкетный                              | і опрос - Анкета удовлетворенности обучением 2020                                                          |
| Примечание                             | :: чтобы элемент курса отображался в этом списке для него должно быть настроено завершение элемента курса. |

Нажмите кнопку Сохранить, для сохранения настроек.

#### 3.8.3 Другие критерии завершения курса

Кроме завершения курса по выполнению элемента, есть другие варианты завершить курс, рассмотрим некоторые из них:

1) Состояние: завершение других курсов, позволяет настроить завершение данного курса по завершению одного или нескольких других курсов. При помощи комбинированного поля со списком *Найти* выбирается нужный курс или курсы, затем выставляется условие завершения для курсов в выпадающем списке *Требуемое условие*:

| <ul> <li>Состояние: Завершение других</li> </ul> | курсов                                                                                      |
|--------------------------------------------------|---------------------------------------------------------------------------------------------|
| Доступные курсы                                  | × Планшет для начинающих × Основы компьютерной грамотности (для неработающих пенсионеров)   |
|                                                  | Найти 🔻                                                                                     |
| Требуемое условие                                | ВСЕ выбранные курсы должны быть завершены 🕈                                                 |
| • Состояние: Дата                                | ВСЕ выбранные курсы должны быть завершены<br>ЛЮБОЙ из выбранных курсов должен быть завершен |

Подобный вариант может использоваться например для прохождения серии курсов, при котором последний курс содержит только неактивные элементы, к примеру послесловие, или материалы для самостоятельного обучения и его завершение учитывается на основе прохождения всей серии курсов и засчитывается как завершение всей программы обучения.

2) Состояние: Дата, курс будет считаться завершенным по достижении указанной даты:

| 🝷 Состояние: Дата                                 |          |      |    |        |   |
|---------------------------------------------------|----------|------|----|--------|---|
|                                                   | Включить |      |    |        |   |
| Дата, когда курс будет помечен как<br>завершенный | 16 🗢     | Июнь | \$ | 2020 🗢 | Ē |

3) Состояние: Продолжительность зачисления, зачисленный на курс студент автоматически завершает его, после указанного времени с момента зачисления:

### - Состояние: Продолжительность зачисления

|                                                             | ✔ Включить |
|-------------------------------------------------------------|------------|
| Пользователь должен оставаться зачисленным<br>на протяжении | 14 дн. 🗢   |
|                                                             |            |

4) Состояние: Исключение из курса, студент завершает курс после исключения из него:

| <ul> <li>Состояние: Исключени</li> </ul>                                                                                          | е из курса                                                                          |
|----------------------------------------------------------------------------------------------------|-------------------------------------------------------------------------------------|
|                                                                                                    | <b>Э</b> Включить                                                                   |
| 5) Состояние: Оценка за курс, студент завершае той, что указана в поле Необходимая оценка кур среднему от оценок элементов курса: | ет курс при получении оценки за курс выше<br>эса. Оценка за курс по умолчанию равна |

# Состояние: Оценка за курс

Включить

| Необходимая оценка курса | 50 |
|--------------------------|----|
|                          | 50 |

Можно установить любое количество критериев завершения курса и использовать выпадающий список *Требуемые условия завершения* для выбора двух вариантов учета множества критериев, либо завершение при выполнении всех условий, либо завершение при выполнении любого одного из них:

| Требуемые условия завершения                       | Курс завершается, когда ВСЕ условия будут выполнены      | \$ |  |
|----------------------------------------------------|----------------------------------------------------------|----|--|
|                                                    | Курс завершается, когда ВСЕ условия будут выполнены      |    |  |
| <ul> <li>Состояние: Завершение элемента</li> </ul> | Курс завершается, когда ЛЮБОЕ из условий будет выполнено |    |  |